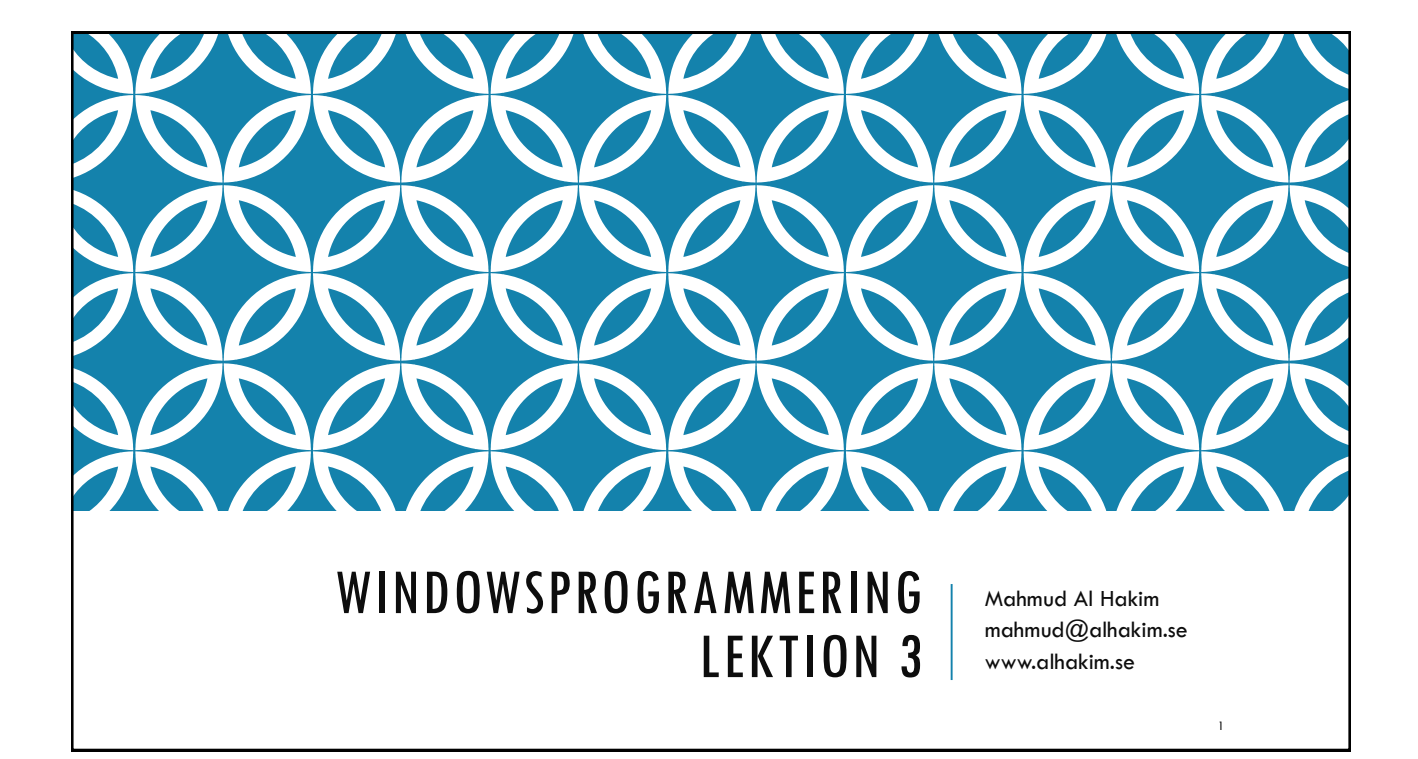

## AGENDA

Introduktion till Databindning (Data Binding)

**Element Binding** 

Data Context

Stringformat

**Object Binding** 

Gränssnittet INotifyPropertyChanged (INPC)

ObservableCollection

## DATA BINDING

Windows Presentation Foundation (WPF) data binding provides a simple and consistent way for applications to present and interact with data.

Elements can be bound to data from a variety of data sources in the form of common language runtime (CLR) objects and XML.

Läs mer

https://msdn.microsoft.com/sv-se/library/ms752347(v=vs.110).aspx

## VAD ÄR DATA BINDING?

Data binding is the process that establishes a connection between the application UI and business logic.

If the binding has the correct settings and the data provides the proper notifications, then, when the data changes its value, the elements that are bound to the data reflect changes automatically.

Läs mer

https://msdn.microsoft.com/en-us/library/ms752347(v=vs.110).aspx

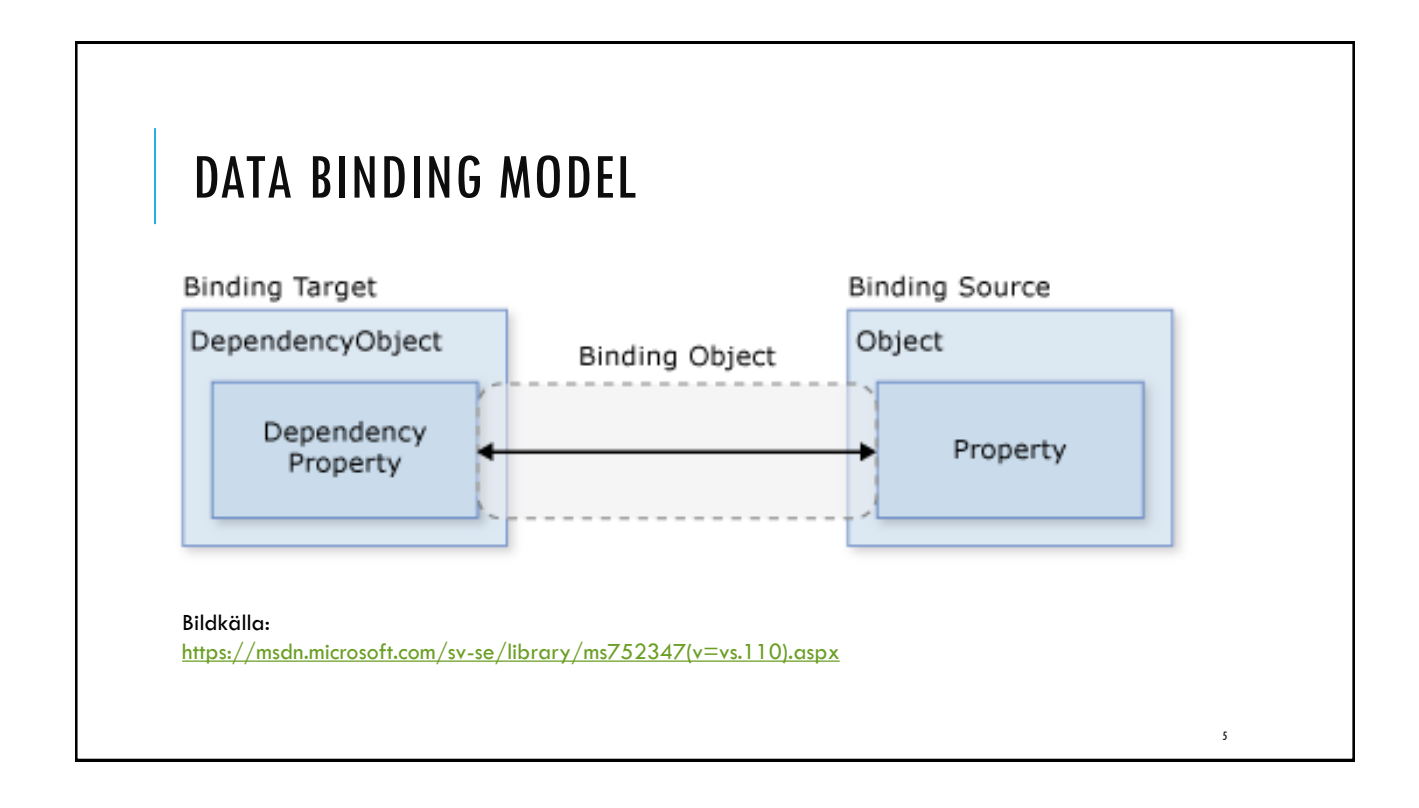

| -<br>inding |        | ×  |
|-------------|--------|----|
| -           |        |    |
|             |        |    |
|             |        |    |
| tName=      | data}" | /> |
|             | ]      |    |
|             |        |    |
|             |        |    |

|    | KLASSEN BINDING                                                                    |
|----|------------------------------------------------------------------------------------|
|    | <textblock text="{Binding Path=Text, ElementName=data}"></textblock>               |
|    | Binding [from metadate                                                             |
| 11 | 📮 namespace System.Windows.Data                                                    |
| 12 | {                                                                                  |
| 13 |                                                                                    |
| 14 | // Summary:                                                                        |
| 15 | // Provides high-level access to the definition of a hinding which connects the    |
| 16 | // properties of binding tanget objects (typically WPE elements) and any data      |
| 10 | // properties of binding target objects (typically, while Lements), and any data   |
| 1/ | // source (for example, a database, an Are file, or any object that contains data) |
| 18 | public class Binding : BindingBase                                                 |
| 19 | i i                                                                                |
|    |                                                                                    |
|    |                                                                                    |
|    |                                                                                    |
|    | 1                                                                                  |

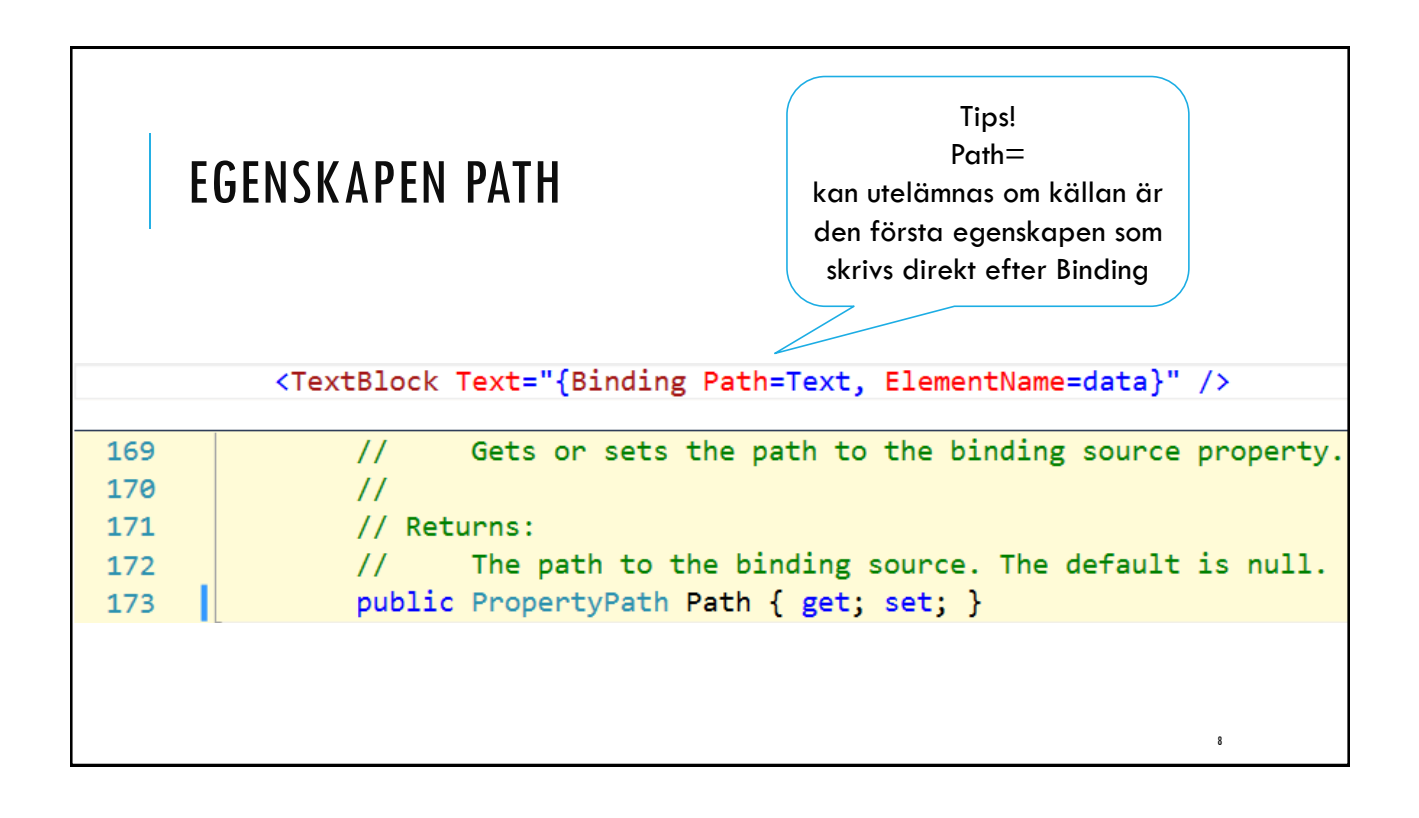

|     | EGENSKAPEN ELEMENTNAME                                                                  |
|-----|-----------------------------------------------------------------------------------------|
|     | <textblock text="{Binding Path=Text, ElementName=data}"></textblock>                    |
|     | Binding [from metada                                                                    |
| 100 |                                                                                         |
| 101 | // Summary:                                                                             |
| 102 | <pre>// Gets or sets the name of the element to use as the binding source object.</pre> |
| 103 | //                                                                                      |
| 104 | // Returns:                                                                             |
| 105 | // The value of the Name property or x:Name Directive of the element of interest.       |
| 106 | // You can refer to elements in code only if they are registered to the appropriate     |
| 107 | // System.Windows.NameScope through RegisterName. For more information, see WPF         |
| 108 | // XAML Namescopes.The default is null.                                                 |
| 109 | [DefaultValue(null)]                                                                    |
| 110 | <pre>public string ElementName { get; set; }</pre>                                      |
|     | 9                                                                                       |

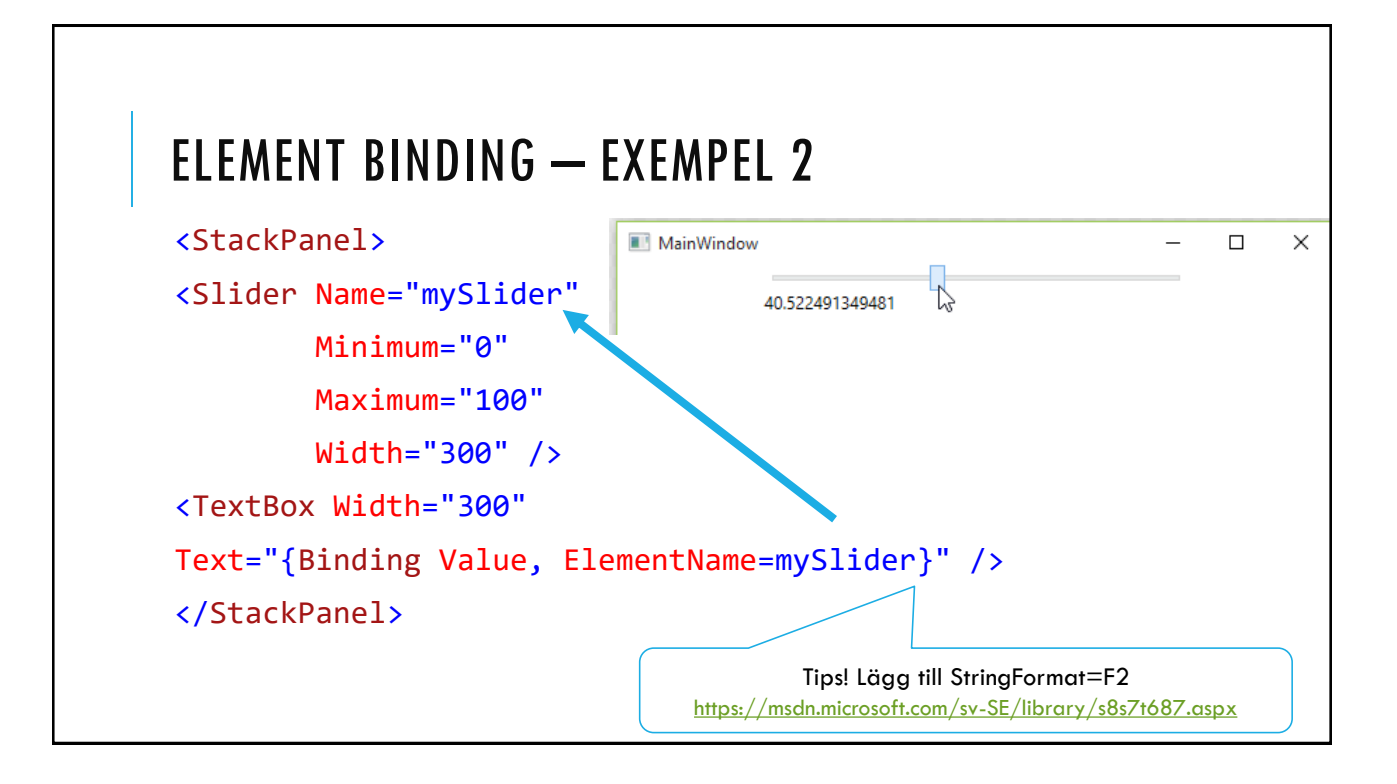

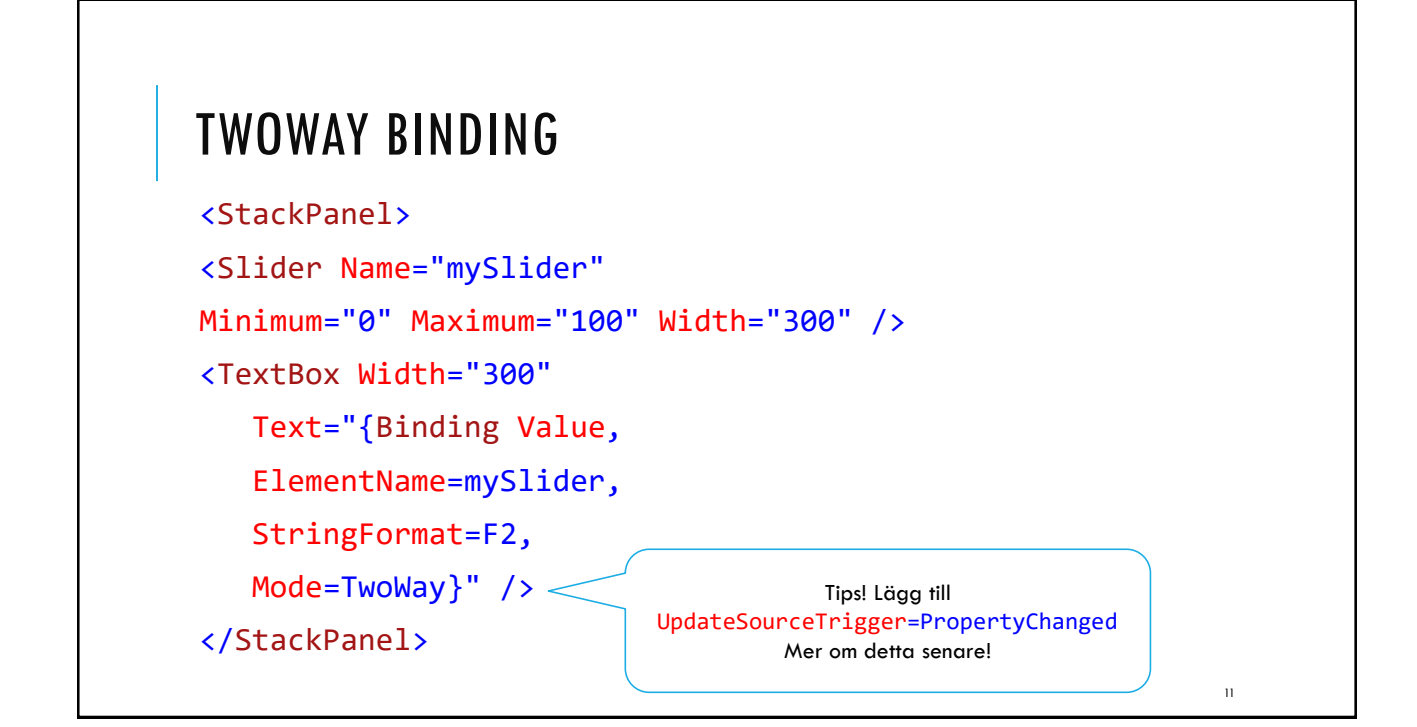

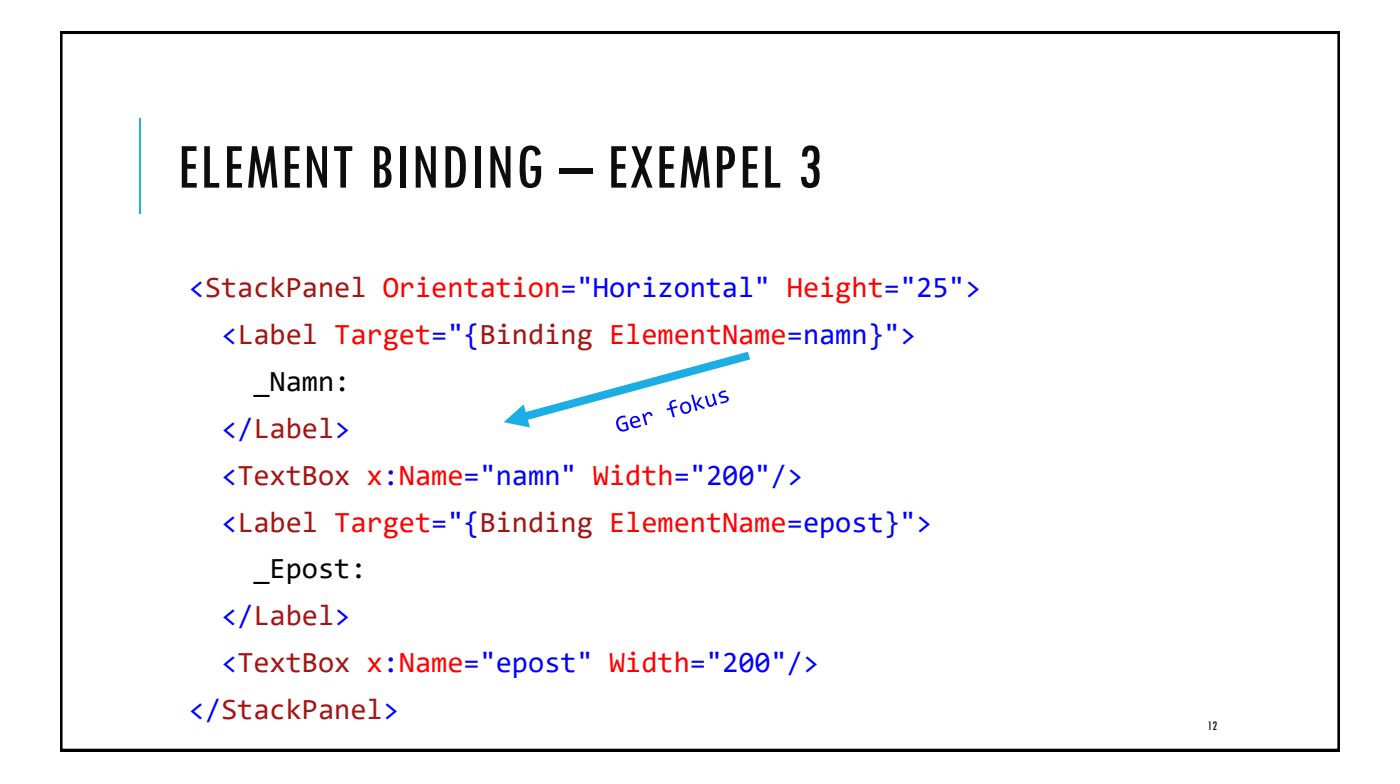

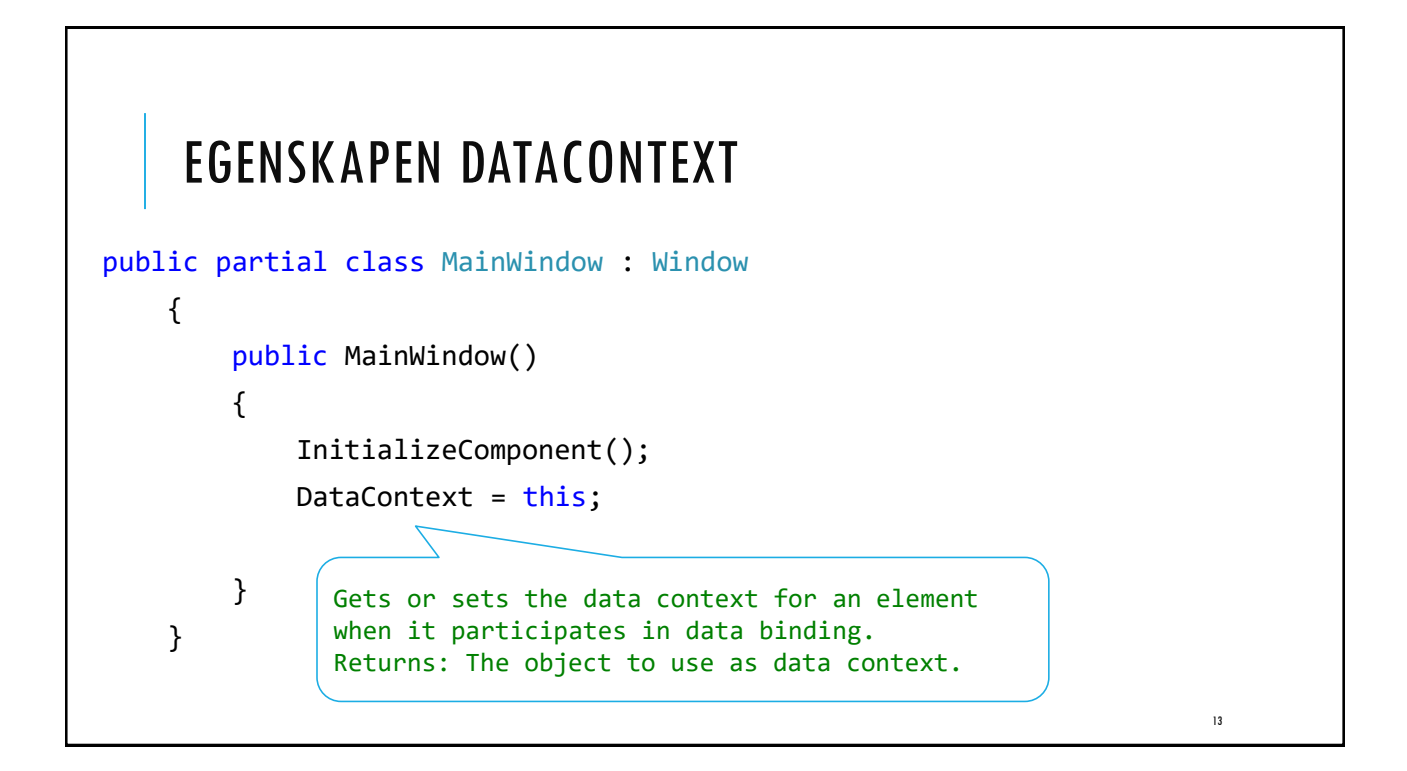

|                                                                                 | ■ MainWindow – □ ×                             |
|---------------------------------------------------------------------------------|------------------------------------------------|
| ÖVNING                                                                          | Ändra Title: MainWindow<br>Bredd: 304 Höjd 165 |
| <stackpanel margin="15"></stackpanel>                                           |                                                |
| <wrappanel></wrappanel>                                                         |                                                |
| <textblock text="Ändra Title: "></textblock>                                    |                                                |
| <textbox text="{Binding Title}" width="150"></textbox>                          |                                                |
|                                                                                 |                                                |
| <wrappanel margin="0,10,0,0"></wrappanel>                                       |                                                |
| <textblock text="Bredd: "></textblock>                                          | OBS!                                           |
| <textbox text="{Binding Width}" width="50"></textbox>                           | Glöm inte att sätta                            |
| <textblock text=" Höjd "></textblock>                                           | <pre>DataContext = this;</pre>                 |
| <textbox <="" text="{Binding Height}" th="" width="50"><td>/&gt;</td></textbox> | />                                             |
|                                                                                 |                                                |
|                                                                                 |                                                |
|                                                                                 | 14                                             |

| ECENCKADEN HODATES                                                                                                    |                                                                                            |
|----------------------------------------------------------------------------------------------------|--------------------------------------------------------------------------------------------|
|                                                                                                    | DUNCLINIUULN                                                                               |
| <wrappanel></wrappanel>                                                                                                    |                                                                                            |
| <textblock text="Ändra Title:&lt;/td&gt;&lt;td&gt;: "></textblock>                                                                                                    |                                                                                            |
| <textbox text="{Binding Title&lt;/td&gt;&lt;td&gt;2 J&lt;/td&gt;&lt;/tr&gt;&lt;tr&gt;&lt;td&gt;UpdateSourceTrigger = Propert&lt;/td&gt;&lt;td&gt;cyChanged}" width="150"></textbox> |                                                                                            |
|                                                                                                    |                                                                                            |
| Gets or sets a value that<br>determines the timing of<br>binding source updates.                                                                                                    | Updates the binding source<br>immediately whenever the binding<br>target property changes. |

|    |      |      |      |       | ALI | 1 IIL |               |                     | ιινι | JAIL |   |
|----|------|------|------|-------|-----|-------|---------------|---------------------|------|------|---|
| Ma | ainW | indo | w    |       |     |       |               |                     | _    |      | X |
| •  | п    | over | nber | r 201 | 15  | •     | DisplayDate:  | 11/28/2015 12:00:00 | ) AM |      |   |
| má | i ti | on   | to   | fr    | lö  | sö    | SelectedDate: | 11/24/2015 12:00:00 | ) AM |      |   |
| 26 | 27   | 28   | 29   | 30    | 31  | 1     |               |                     |      |      |   |
| 2  | 3    | 4    | 5    | 6     | 7   | 8     |               |                     |      |      |   |
| 9  | 10   | 11   | 12   | 13    | 14  | 15    |               |                     |      |      |   |
| 16 | 17   | 18   | 19   | 20    | 21  | 22    |               |                     |      |      |   |
| 23 | 24   | 25   | 26   | 27    | 28  | 29    |               |                     |      |      |   |
| 30 | 1    | 2    | 3    | 4     | 5   | 6     |               |                     |      |      |   |

|                                                                                                | MainWindow                                                                                                    | DisplayDates  |                        | ×    |
|------------------------------------------------------------------------------------------------|----------------------------------------------------------------------------------------------------|---------------|------------------------|------|
| FACIT                                                                                          | <ul> <li>movember 2015</li> <li>mâ ti on to fr lö sö</li> <li>26 27 28 29 30 31 1</li> <li>2 3 4 5 6 7 8</li> <li>9 10 11 12 13 14 15</li> <li>16 17 18 19 20 21 22</li> <li>23 24 25 26 27 28 29</li> <li>20 1 2 2 4 5 6</li> </ul> | SelectedDate: | 11/24/2015 12:00:00 AM |      |
| <grid></grid>                                                                                  | 30 1 2 3 4 3 0                                                                                                    |               |                        |      |
| <grid.rowdefinitions></grid.rowdefinitions>                                                    |                                                                                                    |               |                        | <br> |
| <rowdefinition <="" height="30" th=""><th>&gt;</th><th></th><th></th><th></th></rowdefinition> | >                                                                                                    |               |                        |      |
| <rowdefinition <="" height="30" th=""><th>&gt;</th><th></th><th></th><th></th></rowdefinition> | >                                                                                                    |               |                        |      |
| <rowdefinition height="*"></rowdefinition>                                                     |                                                                                                    |               |                        |      |
|                                                                                                |                                                                                                    |               |                        |      |
| <grid.columndefinitions></grid.columndefinitions>                                              |                                                                                                    |               |                        |      |
| <columndefinition width="Aut&lt;/th&gt;&lt;th&gt;o"></columndefinition>                        |                                                                                                    |               |                        |      |
| <columndefinition width="Aut&lt;/th&gt;&lt;th&gt;o"></columndefinition>                        |                                                                                                    |               |                        |      |
| <columndefinition width="200&lt;/th&gt;&lt;th&gt;"></columndefinition>                         |                                                                                                    |               |                        |      |
|                                                                                                |                                                                                                    |               |                        |      |
|                                                                                                |                                                                                                    |               | 17                     |      |

### FACIT FORTS...

```
<calendar x:Name="theCalendar" Width="180" Height="170"
Margin="10,0,0,0" VerticalAlignment="Top" Grid.RowSpan="3" />
<Label Content="DisplayDate:" Grid.Column="1" Grid.Row="0" />
<TextBox x:Name="displayDateTextBox"
Text="{Binding DisplayDate, ElementName=theCalendar, UpdateSourceTrigger=PropertyChanged}"
Margin="8,2" Grid.Column="2" Grid.Row="0" />
<Label Content="SelectedDate:" Grid.Column="1" Grid.Row="1" />
<Label Content="SelectedDateTextBox"
TextBox x:Name="selectedDateTextBox"
Text="{Binding SelectedDate:" Grid.Column="1" Grid.Row="1" />
<TextBox x:Name="selectedDate, ElementName=theCalendar, UpdateSourceTrigger=PropertyChanged}"
Margin="8,2" Grid.Column="2" Grid.Row="1" />
```

| STRINGFORMAT                                                                                            | DisplayDate:<br>SelectedDate: | 2015-11-28 | _ |    | × |
|----------------------------------------------------------------------------------------------------|-------------------------------|------------|---|----|---|
| <textbox <="" th="" x:name="displayDateTextBox"><th></th><th></th><th></th><th></th><th></th></textbox> |                               |            |   |    |   |
| Text="{Binding DisplayDate, ElementName=the                                                             | Calendar,                     |            |   |    |   |
| UpdateSourceTrigger=PropertyChanged, String                                                             | gFormat=yyyy                  | -MM-dd }'  | • |    |   |
| <pre>Margin="8,2" Grid.Column="2" Grid.Row="0" /</pre>                                                  | <b>'&gt;</b>                  |            |   |    |   |
|                                                                                                    |                               |            |   |    |   |
|                                                                                                    |                               |            |   |    |   |
|                                                                                                    |                               |            |   |    |   |
|                                                                                                    |                               |            |   |    |   |
|                                                                                                    |                               |            |   |    |   |
|                                                                                                    |                               |            |   | 19 |   |

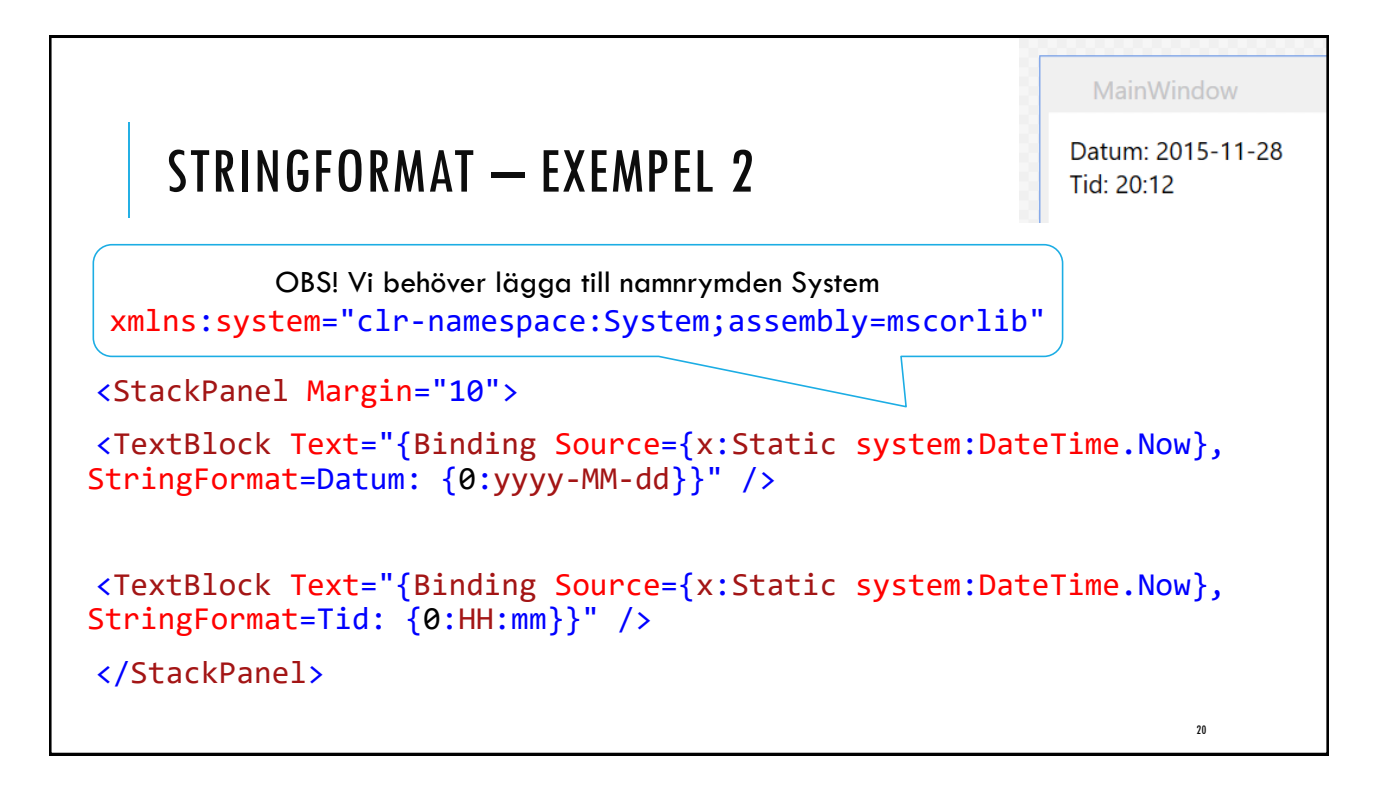

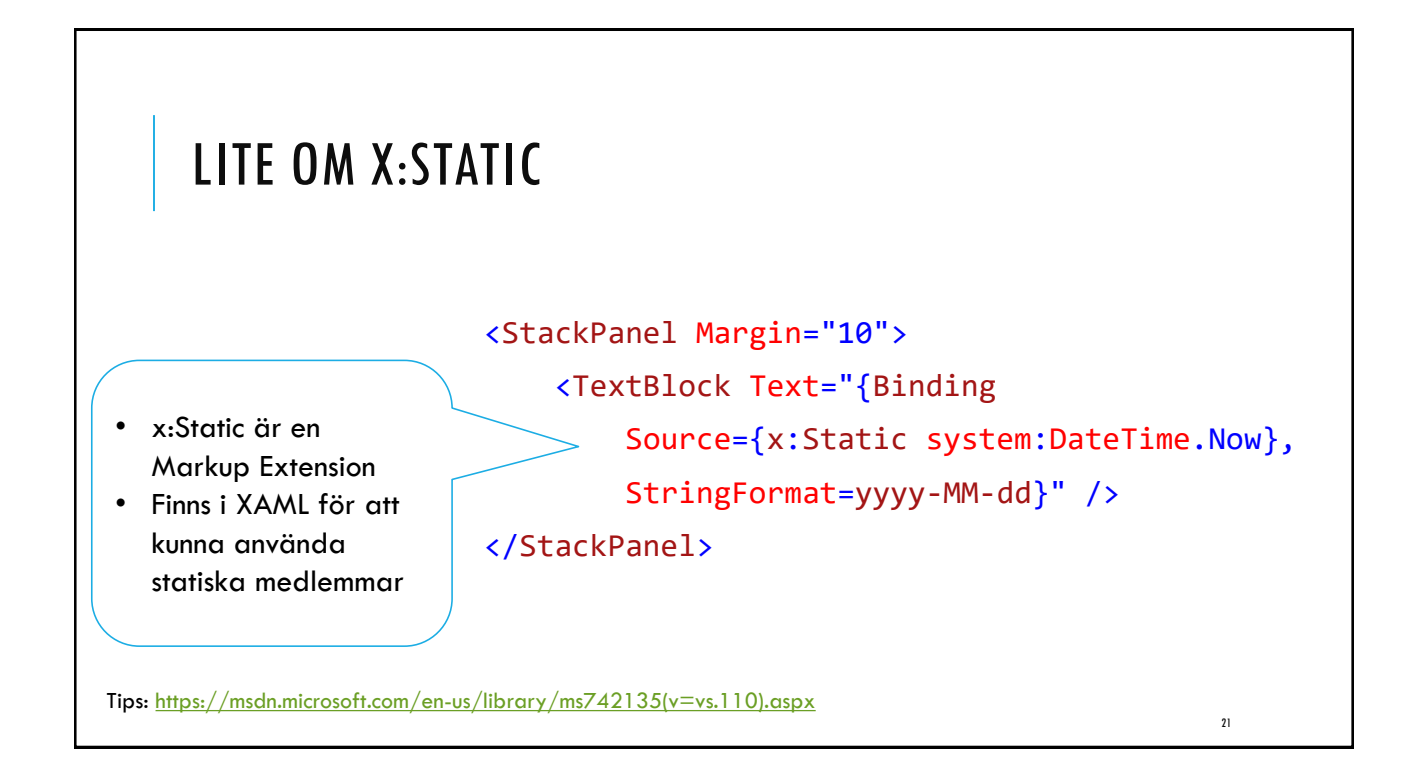

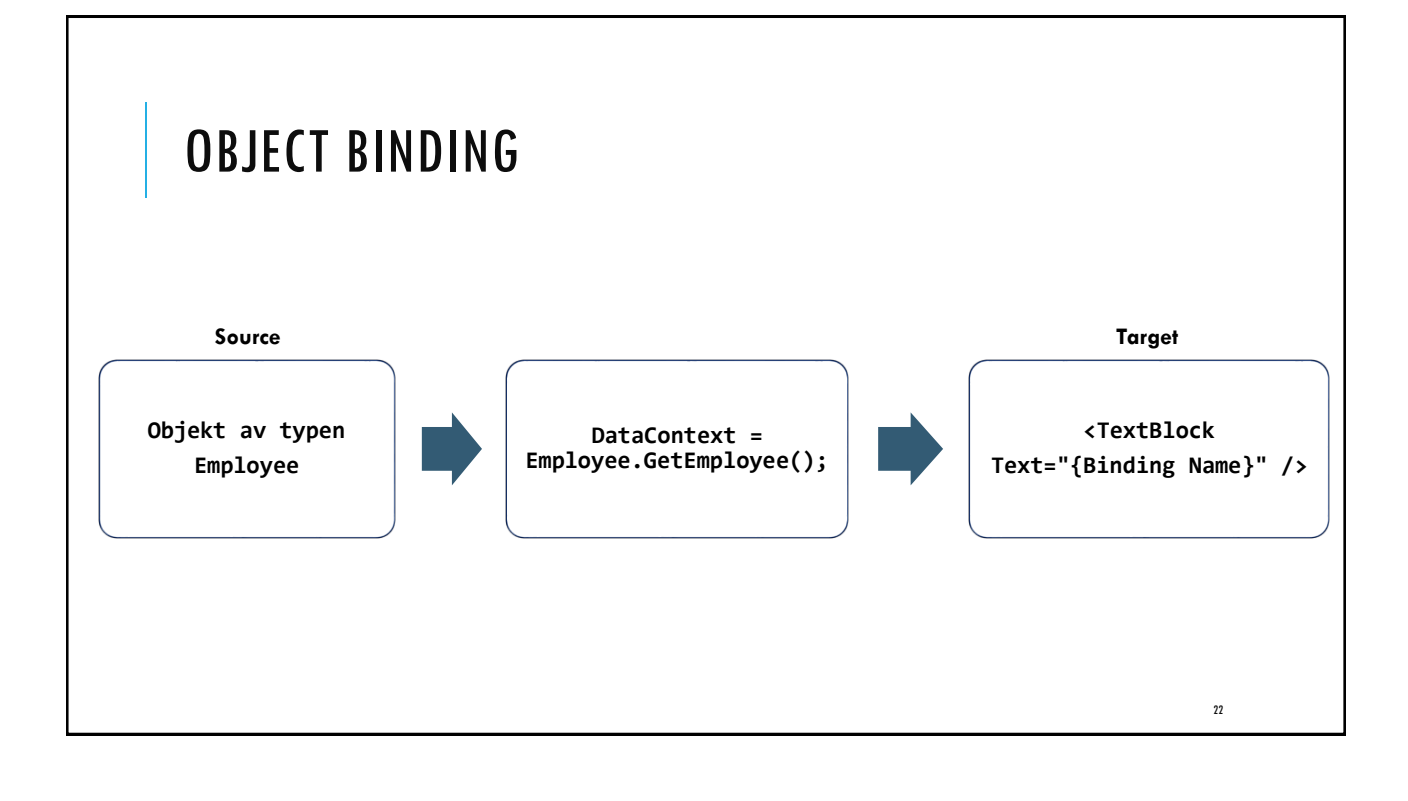

```
SOURCE -- KLASSEN EMPLOYEE
public class Employee {
    public string Name { get; set; }
    public string Email { get; set; }
    public static Employee GetEmployee() {
        var emp = new Employee() {
            Name = "Mahmud Al Hakim",
            Email = "mahmud@alhakim.se"
        };
        return emp;
        }
}
```

|                                                                                      | 📧 MainWindow — 🗆 🗙                                |
|--------------------------------------------------------------------------------------|---------------------------------------------------|
| TARGET — UI                                                                          | Namn: Mahmud Al Hakim<br>Epost: mahmud@alhakim.se |
| <stackpanel margin="10"></stackpanel>                                                |                                                   |
| <stackpanel orientation="Horizontal"></stackpanel>                                   |                                                   |
| <textblock text="Namn: "></textblock>                                                |                                                   |
| <textblock margin="5,0,0,0" text="{Bi&lt;/td&gt;&lt;td&gt;nding Name}"></textblock>  |                                                   |
|                                                                                      |                                                   |
| <stackpanel orientation="Horizontal"></stackpanel>                                   |                                                   |
| <textblock text="Epost: "></textblock>                                               |                                                   |
| <textblock margin="5,0,0,0" text="{Bi&lt;/th&gt;&lt;th&gt;nding Email}"></textblock> |                                                   |
|                                                                                      |                                                   |
|                                                                                      | 24                                                |
|                                                                                      | 21                                                |

# DATACONTEXT I CODE BEHIND public partial class MainWindow : Window { public MainWindow() { InitializeComponent(); DataContext = Employee.GetEmployee();

# INPC

Gränssnittet uppdates inte automatiskt vid förändringar i bakomliggande objekt!

Detta är bra för ...

}

}

- Att få bättre prestanda på applikationen.
- Att manuellt kunna notifiera flera kontroller som är beroende av en aktuell uppdatering.

Hur uppdaterar vi gränssnittet då?

- 1. Implementera gränssnittet INotifyPropertyChanged (INPC).
- 2. Initiera händelsen PropertyChangedEventHandler

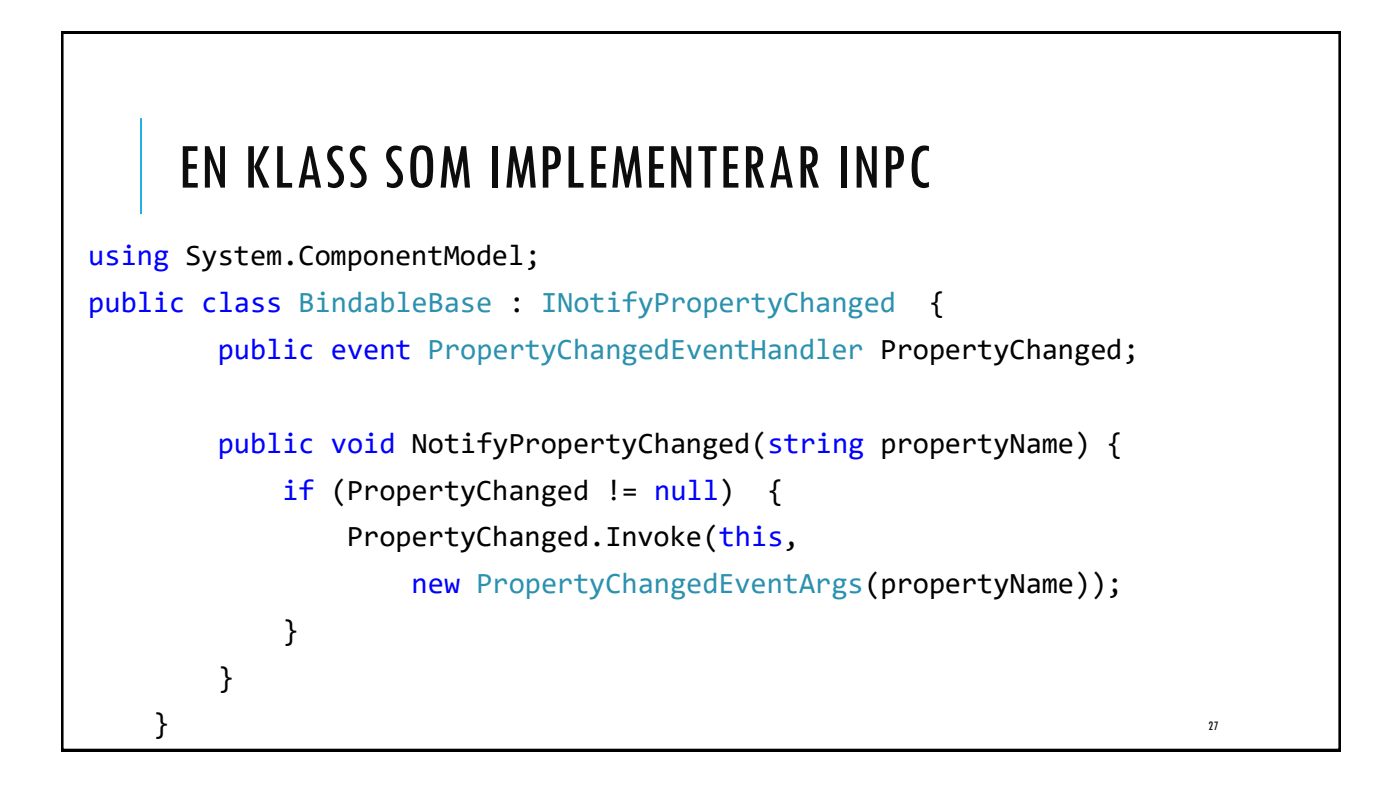

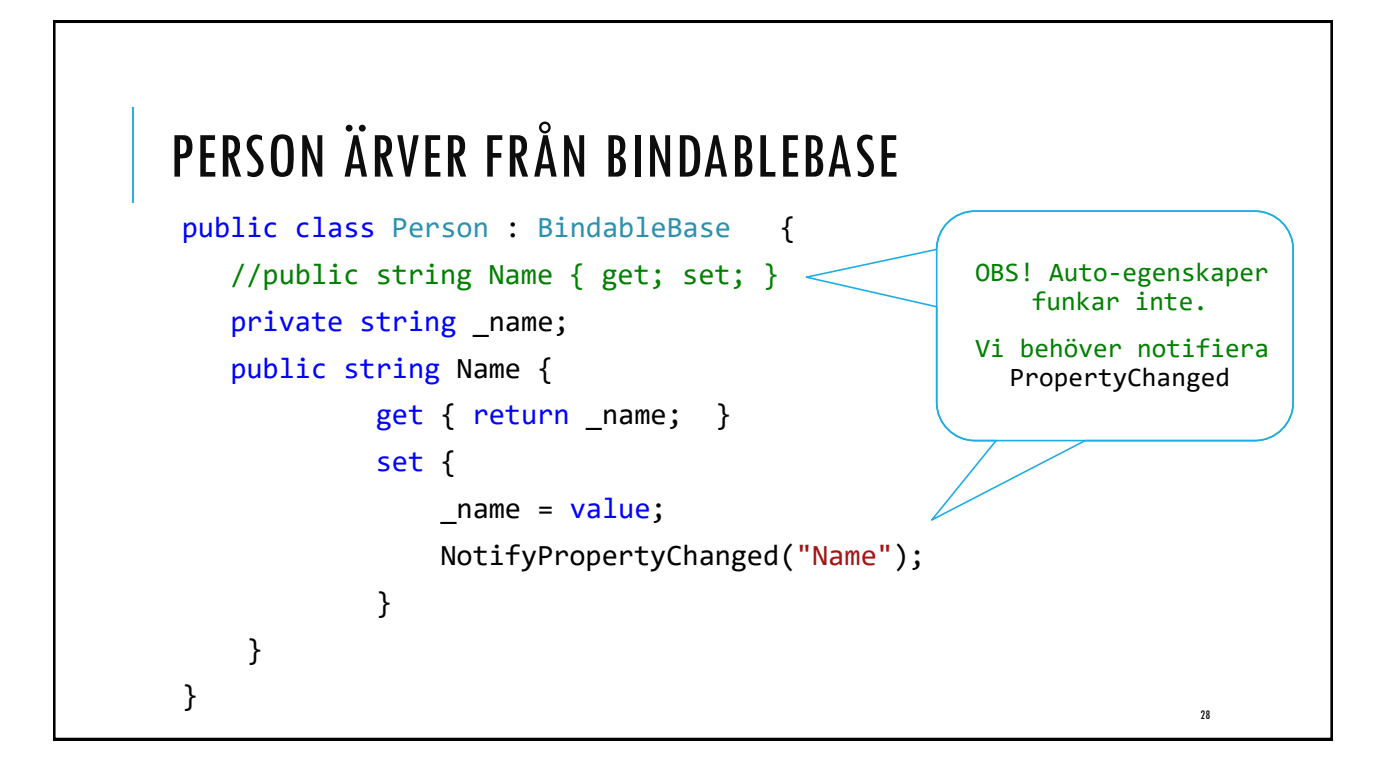

| StackDang  |                                                       |
|------------|-------------------------------------------------------|
| TextBlock  | <pre>HorizontalAlignment="Center" FontSize="30"</pre> |
| (TEXEDIOEK | Text="{Binding Name}" />                              |
| Button     | Content="Ändra" Width="100"                           |
|            | Click "Dutton Click"/                                 |

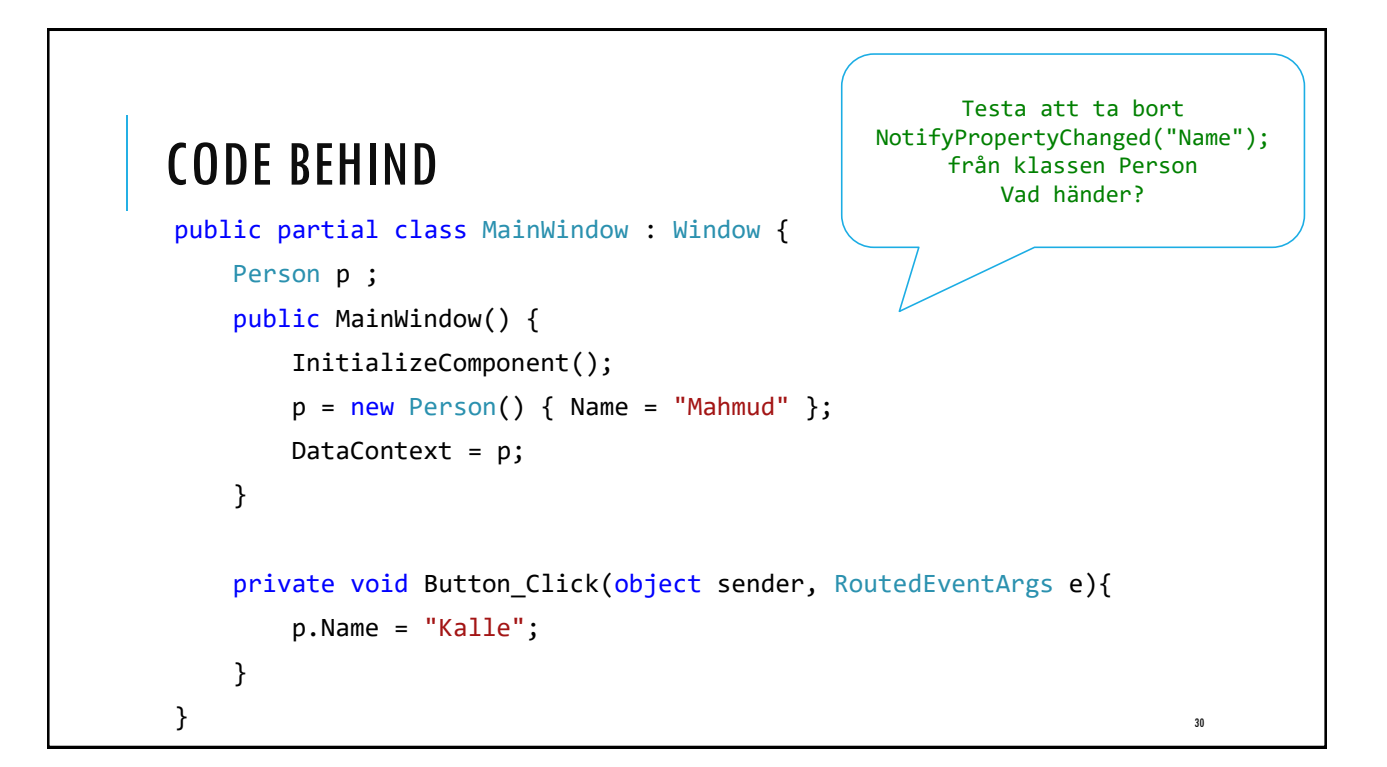

## OBSERVABLECOLLECTION

Klassen ObservableCollection är en lista som implementerar gränssnittet INotifyPropertyChanged.

ObservableCollection representerar en dynamisk samling med automatiska notifieringar när element läggs till, tas bort eller uppdateras!

Finns i namnrymden System.Collections.ObjectModel

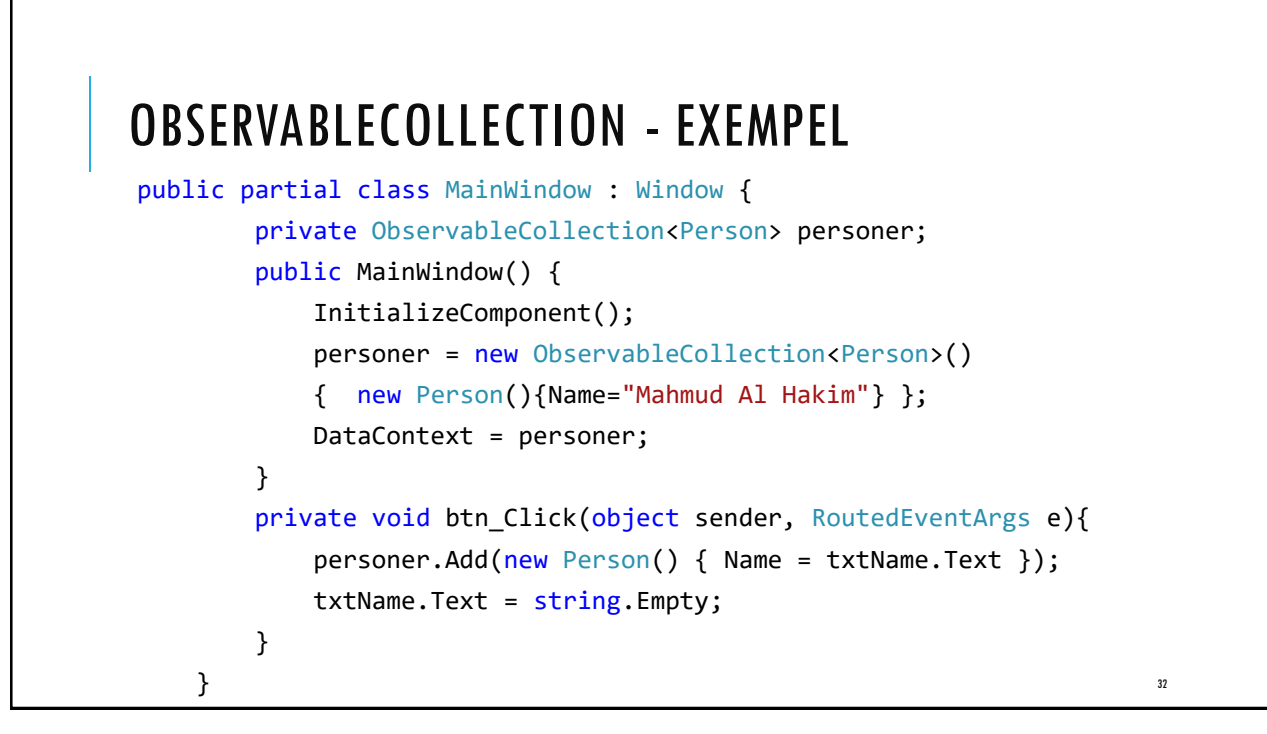

|                                                                                                    | WPF Observable Collection                                 | _                          |                 | × |
|----------------------------------------------------------------------------------------------------|-----------------------------------------------------------|----------------------------|-----------------|---|
| <b>OBSERVABLECOLLECTION - UI</b>                                                                                                    | Namn:<br>Lägg till                                        | Lista över pe<br>Mahmud Al | rsoner<br>Hakim |   |
| <grid></grid>                                                                                                    |                                                           |                            |                 |   |
| <grid.columndefinitions> <columndefinition></columndefinition></grid.columndefinitions>                                                                                       |                                                           |                            |                 |   |
| <columndefinition width="*"></columndefinition>                                                                                                    |                                                           |                            |                 |   |
| <stackpanel margin="5"></stackpanel>                                                                                                    |                                                           |                            |                 |   |
| <textblock text="Namn:" x:name="lblName"></textblock>                                                                                                    |                                                           |                            |                 | ] |
| <textbox x:name="txtName"></textbox>                                                                                                    |                                                           |                            |                 |   |
| <button <="" click="btn_Click" height="20" margin="5" th="" width="100"><th>Content="Lägg till"&gt;<th>ton&gt;</th><th></th><th></th></th></button>                           | Content="Lägg till"> <th>ton&gt;</th> <th></th> <th></th> | ton>                       |                 |   |
|                                                                                                    |                                                           |                            |                 |   |
| <listview grid.column="1" itemssource="{Binding}" margin="5"></listview>                                                                                                    |                                                           |                            |                 |   |
| <listview.view></listview.view>                                                                                                    |                                                           |                            |                 |   |
| <gridview><gridviewcolumn <="" header="Lista över personer" th=""><th>DisplayMemberBinding="{Bi</th><th>nding Name]</th><th>·"/&gt;</th><th></th></gridviewcolumn></gridview> | DisplayMemberBinding="{Bi                                 | nding Name]                | ·"/>            |   |
|                                                                                                    |                                                           |                            |                 |   |
|                                                                                                    |                                                           |                            |                 |   |
|                                                                                                    |                                                           |                            |                 |   |
|                                                                                                    |                                                           |                            | 33              |   |

## ÖVNING

- Utveckla föregående exempel genom att lägga till ett E-post-fält.
- Lägg till en kolumn som visar epost.
- > Lägg till en knapp för borttagning av en markerad person.

Tips: <u>http://www.wpf-tutorial.com/data-binding/responding-to-changes/</u>

Tips! Skapa en KeyUp-händelse i TextBox